# Part 12 Flash タイトルを作ろう

Part 11 では、完成された Flash ファイルをページに挿入する方法を学びましたが、ホームページ・ビルダーには、 ロゴやバナー風の Flash ファイルを手持ちの写真で簡単に作る機能も用意されています。画像や音声、さまざまな 効果を組み合わせた Flash タイトルは、ロゴやバナーに利用すると、ページが華やかで目を引くものになります。

Q .Q

.

F

i i

......

.....

Ξ

デジカメ写真

サムネイル形式

アルバム形式

Flash久イトル

iPhone/iPadタイトル

スライドショー形式

### ■ Flash タイトルを作る

- ホームページ・ビルダーを起動し、 Flash タイトルを貼り付けたいペー ジを開きます。ここでは白紙ページ を新規作成しています。
- 2 Flash タイトルを挿入したい位置に カーソルを移動します。
- ③ナビメニューの[写真や画像の挿入] をクリックし[Flash タイトル]を 選びます。
- ③「Flash タイトルの挿入」画面で「画像】タブをクリックし、「追加(A)] をクリックして [素材集から(G)] を選びます。「素材集から開く」画面 が表示されますので、タイトルに使 いたい写真を選んで[開く(O)]を クリックします。 ここでは例として、[写真]の中の「動物]から、横型の写真を1つ選びます。

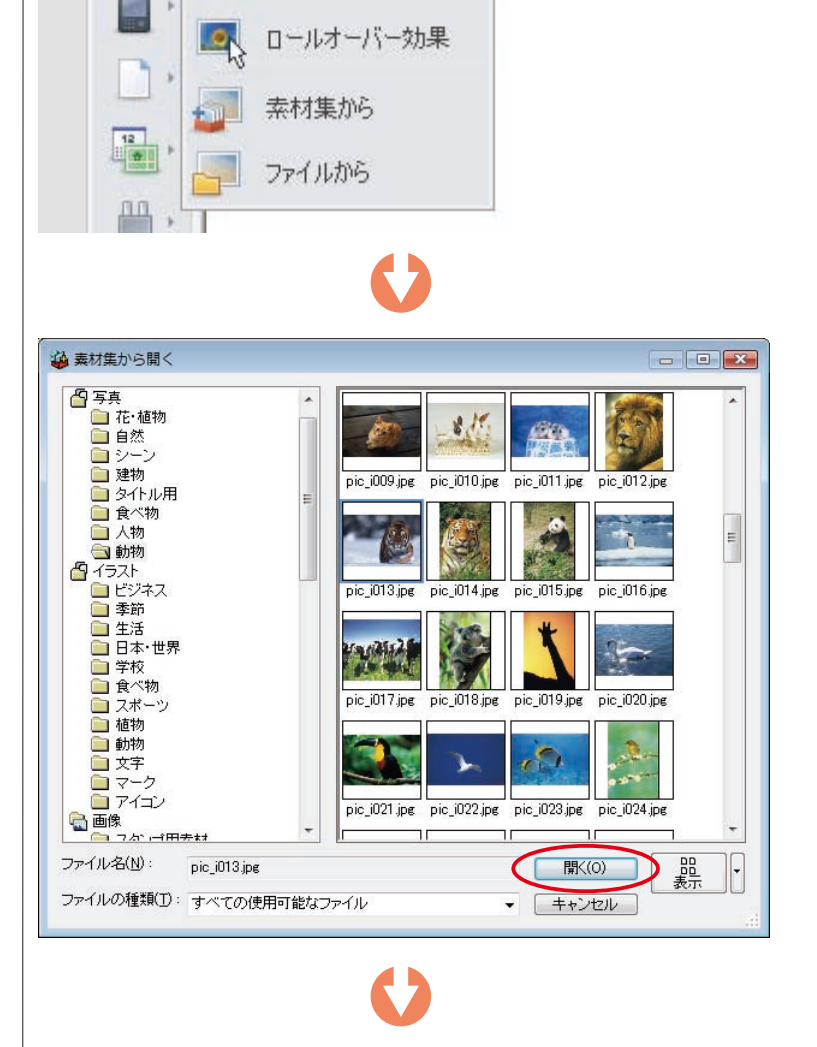

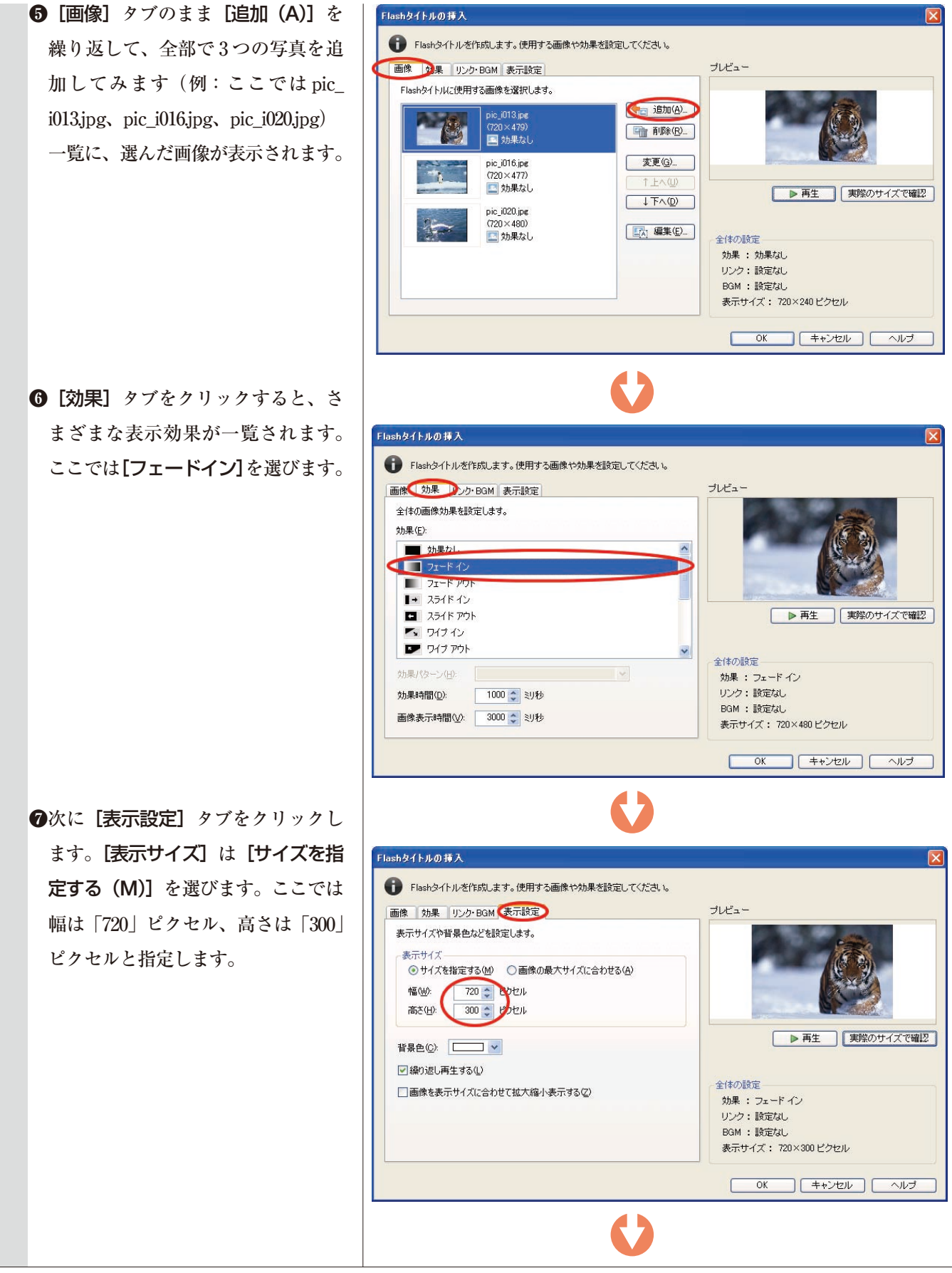

③右側の [プレビュー]の [実際のサ イズで確認] をクリックすると、ペ ージに挿入される Flash タイトルの サイズや動作を確認できます。確認 できたら [終了] をクリックします。

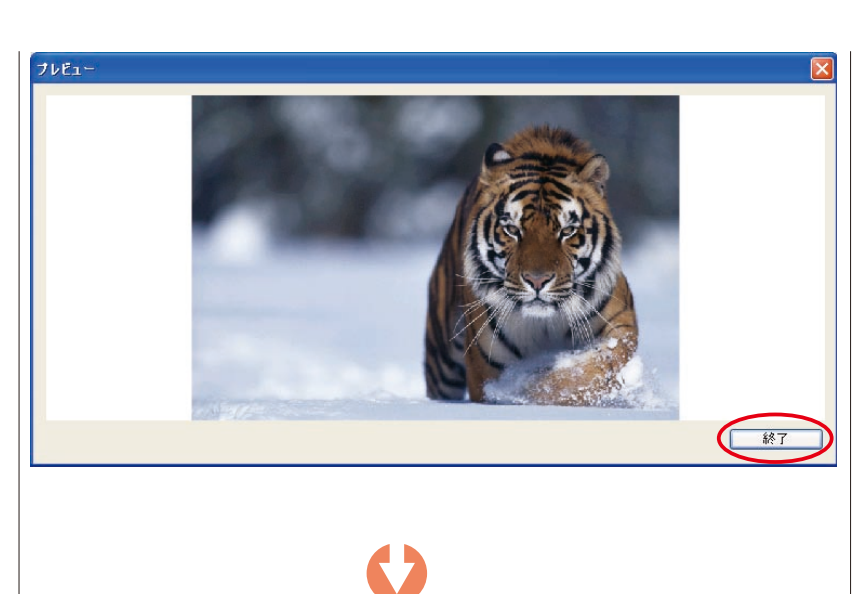

 ●最後に [OK] をクリックすると、ページのカーソルがある位置に Flash タイトルが挿入されます。
[プレビュー] タブをクリックして、 Flash タイトルの動作を確認してください。

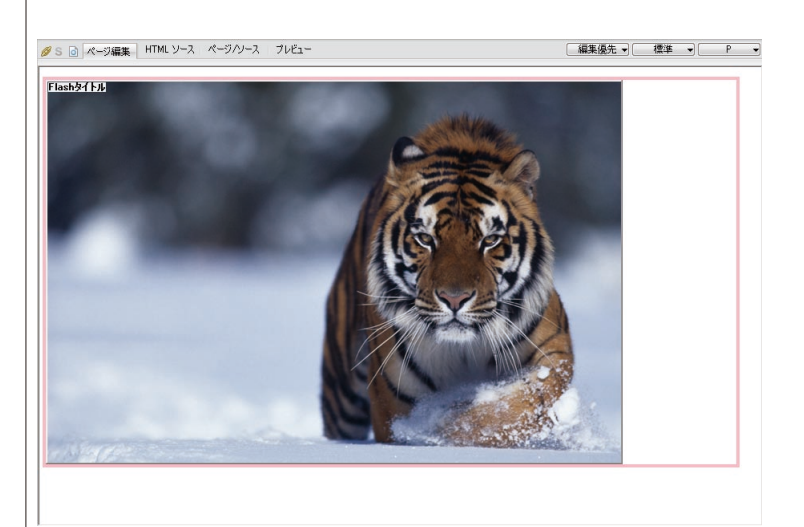

### ■ Flash タイトルに文字をのせる

#### Flash タイトルの画像上に文字を入れることができます。

- ●作成した Flash タイトルをクリック し、かんたんナビバーの[Flash タ イトルの編集]をクリックします。
- ②「Flash タイトルの編集」画面の「画像】タブをクリックし、文字を入れたい画像を選んで(ここでは一番上の画像を選びます)[編集(E)]をクリックします。
- ❸「画像の効果設定」画面の〔文字〕 タブをクリックします。さらに、右 側の〔プレビュー〕のスライドバー を動かして画像全体を表示させ、次 に〔文字枠の追加(A)〕をクリック します。
- ④ [プレビュー] 上に文字枠が追加されたら、文字枠をドラッグして好きな場所に移動させ、[文字枠(M)]の入力欄に文字を入力します(ここでは [冬の動物たち] と入力)。

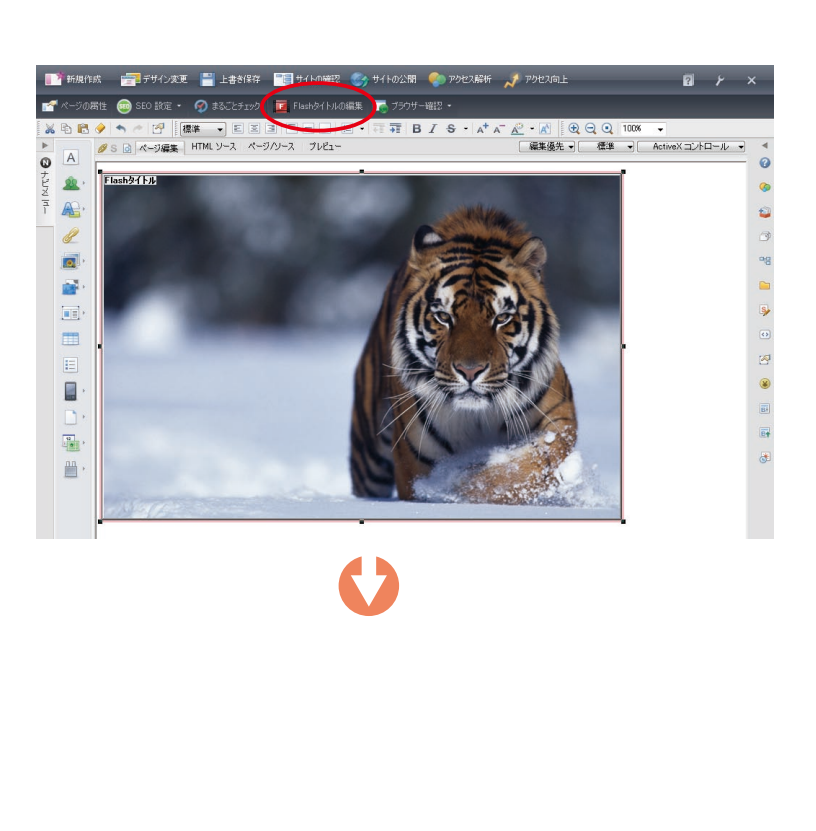

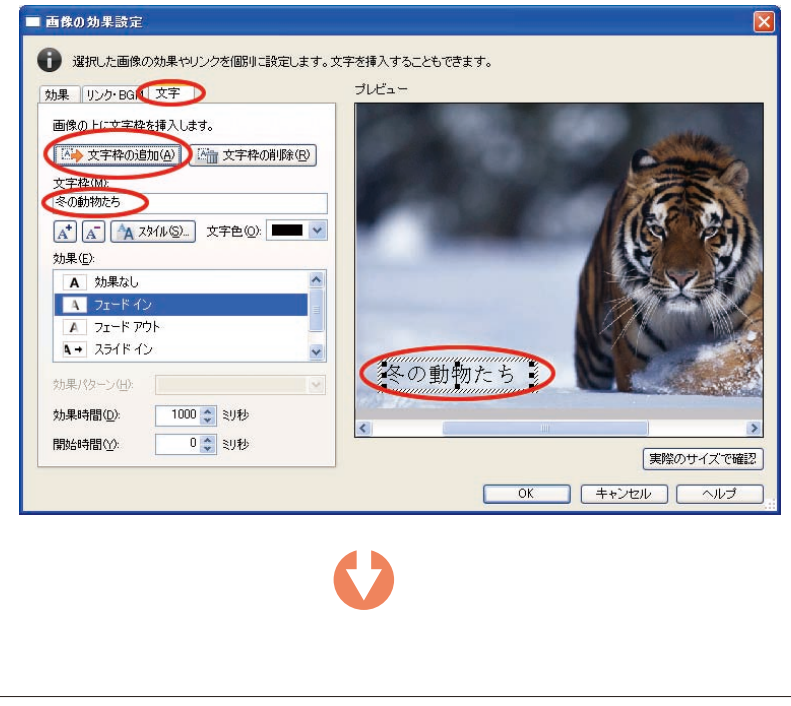

⑤[実際のサイズで確認]をクリック して確認を終えたら[終了]をクリ ックします。

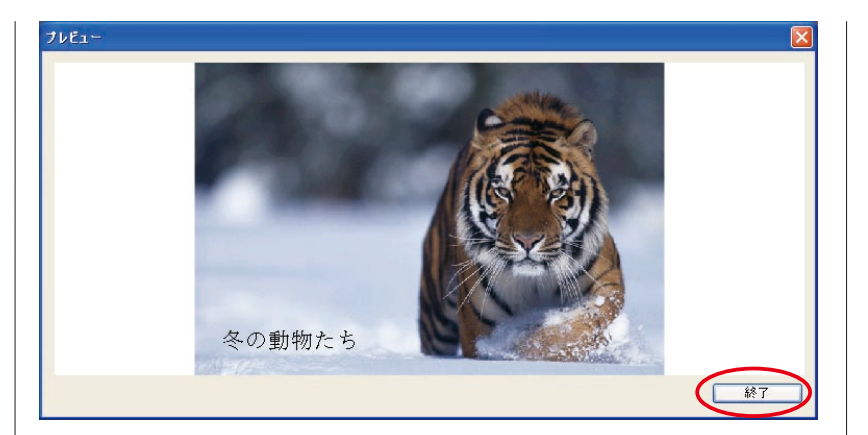

●最後に [OK] をクリックし、次の 画面でも [OK] をクリックすると、 ページ上の Flash タイトルに文字が 挿入されました。

# Tips

●「画像の効果設定」画面では、文字をのせるだけでなく、それぞれの 画像に異なる効果を設定したり、異なるリンクを張ったりすることが できます。